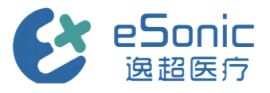

# eHertz系列产品快速操作卡

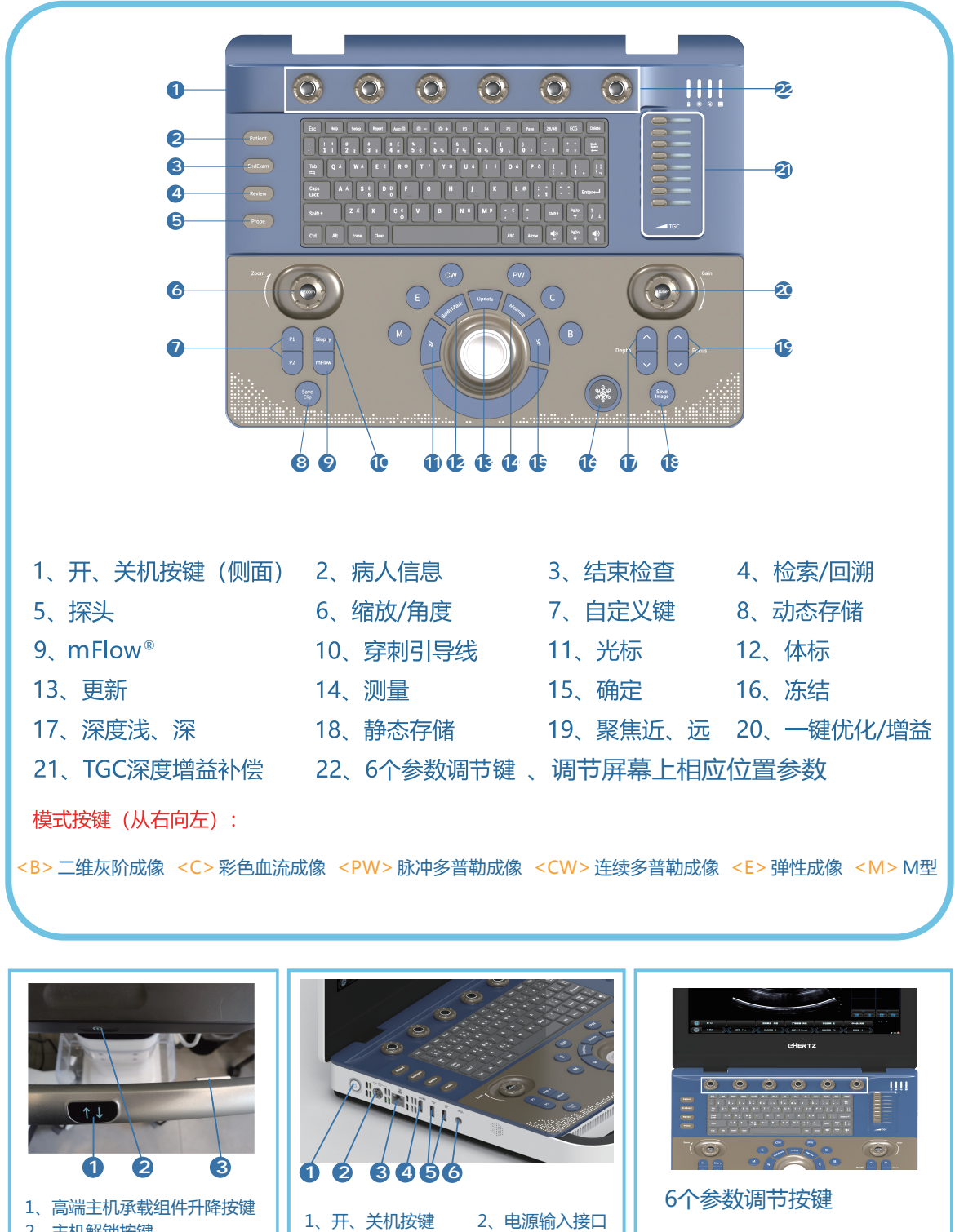

2、主机解锁按键
 3、调节高端主机承载组件倾斜
 角度按键

 1、开、关机按键
 2、

 3、以太网口
 4、

 5、USB3.0接口
 6、

2、电源输入接口 4、HDMI接口 6、ECG接口

调节第一行的参数点击操作面板上对应的参数按键 调节第二行的参数旋转操作面板上对应的参数按键

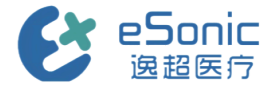

- 温馨提示、 Warm reminder

探头选择

## 开关机

开机:单击<开/关机>键 关机:单击<开/关机>键后,单击弹出对话框的"◎" 选项

按<Probe>键切换探头及选择合适条件

### 存取受检者信息

单击<Patient>键可进入新建病例页面,输入患者ID(必填项)、姓名、性别、年龄等信息,单击显示器下方 【create patient】【新建病人】—【begin exam】【开始检查】进入检查 单机控制面板<Save image>键存储静态图像,单击<Save clip>键存储动态图像 回顾之前病例,单击<Patient>进入【Patient List】【病人列表】,选中所需病例后,单击显示器下方 【Select Patient】【选择病人】—【Begin Exam】【开始检查】进入病例

#### 二维灰阶模式

旋转<eTuner>按钮调节图像整体增益,按<eTuner>按 钮对图像进行一键优化。冻结后,单击控制面板 <Measure>键进行距离、角度、面积、体积等测量 彩色血流模式

单击<Set>键,使用轨迹球调节取样框大小,旋转 <eTuner>旋钮调节彩色增益

## 频谱多普勒模式

旋转第6个参数调节旋钮【Sam.Vol】【采样容积】进行PW取样容积调节。 旋转第5个参数调节旋钮【Angle】【角度】进行多档角度校正。 单击<eTuner>按键一键优化频谱到合适的基线及量程。 冻结后单击<Measure>键测量频谱。

若您在使用逸超设备中有任何关于操作使用方面的疑问

临床医生: 联系方式:

硬件售后等相关问题

工程师:

联系方式:

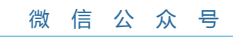

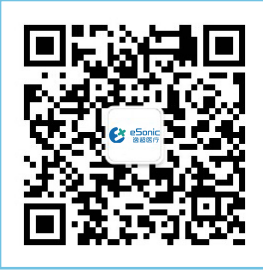

客户热线:400 062 8060